# **Iconic Connected Twin 10 A Socket BLE**

## **Device user guide**

Information about features and functionality of the device. 06/2024

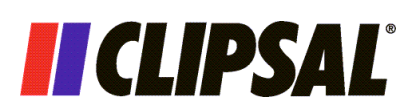

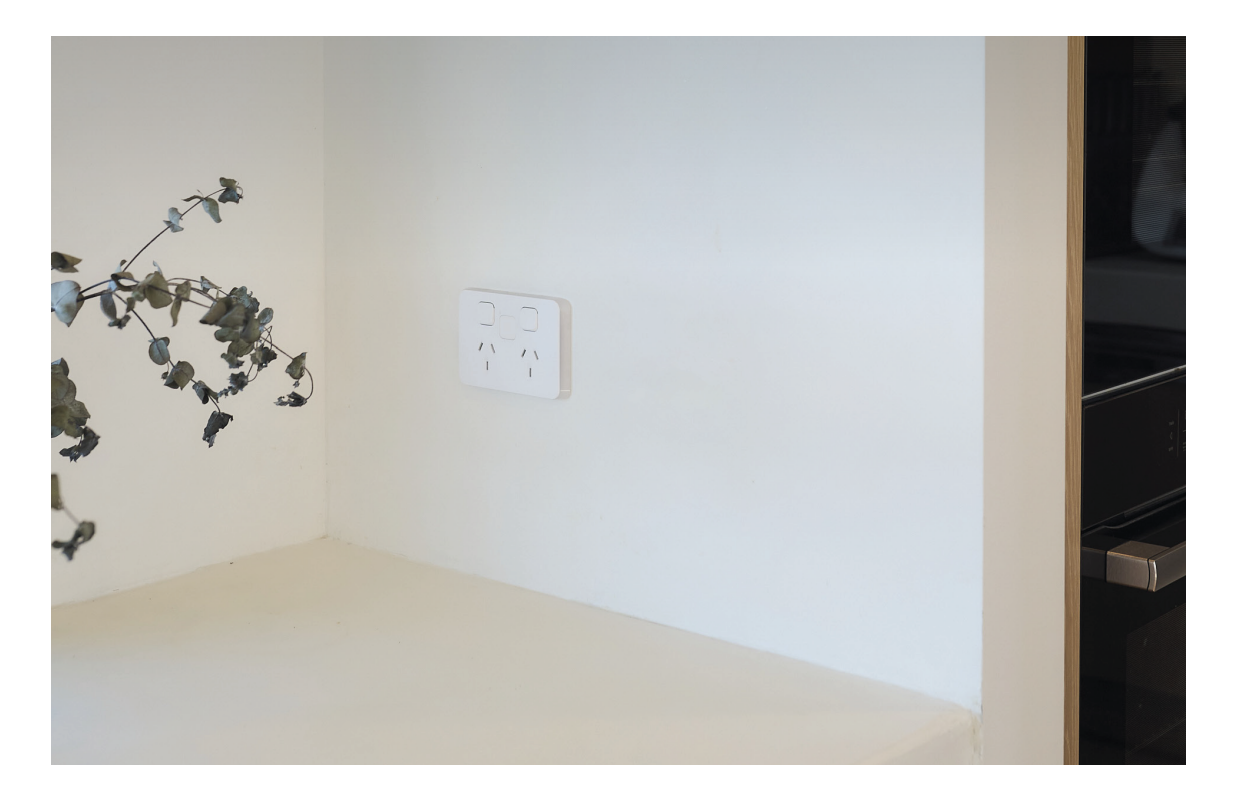

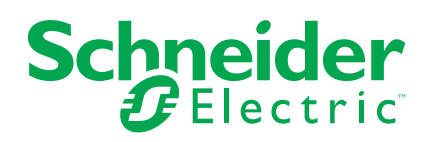

## Legal Information

The information provided in this document contains general descriptions, technical characteristics and/or recommendations related to products/solutions.

This document is not intended as a substitute for a detailed study or operational and site-specific development or schematic plan. It is not to be used for determining suitability or reliability of the products/solutions for specific user applications. It is the duty of any such user to perform or have any professional expert of its choice (integrator, specifier or the like) perform the appropriate and comprehensive risk analysis, evaluation and testing of the products/solutions with respect to the relevant specific application or use thereof.

The Schneider Electric brand and any trademarks of Schneider Electric SE and its subsidiaries referred to in this document are the property of Schneider Electric SE or its subsidiaries. All other brands may be trademarks of their respective owner.

This document and its content are protected under applicable copyright laws and provided for informative use only. No part of this document may be reproduced or transmitted in any form or by any means (electronic, mechanical, photocopying, recording, or otherwise), for any purpose, without the prior written permission of Schneider Electric.

Schneider Electric does not grant any right or license for commercial use of the document or its content, except for a non-exclusive and personal license to consult it on an "as is" basis.

Schneider Electric reserves the right to make changes or updates with respect to or in the content of this document or the format thereof, at any time without notice.

To the extent permitted by applicable law, no responsibility or liability is assumed by Schneider Electric and its subsidiaries for any errors or omissions in the informational content of this document, as well as any non-intended use or misuse of the content thereof.

## **Table of Contents**

| Safety Information                                | 4  |
|---------------------------------------------------|----|
| Iconic Connected Twin 10 A Socket                 | 5  |
| For your safety                                   | 5  |
| About the device                                  | 5  |
| Installing the device                             | 5  |
| Pairing the device manually                       | 5  |
| Manual operation                                  | 6  |
| Configuring the device                            | 7  |
| Changing the device icon                          | 7  |
| Renaming the device                               | 8  |
| Changing the device location                      | 8  |
| Socket settings                                   | 9  |
| Channel name                                      | 10 |
| Channel mode                                      | 10 |
| Synchronization Time                              | 11 |
| Manage Paired Phone                               | 11 |
| Reset device settings                             | 11 |
| Using the device                                  | 12 |
| Switching on/off the device using app             | 12 |
| Setting timer mode                                | 13 |
| Creating a schedule                               | 14 |
| Removing the device                               | 16 |
| Resetting the device manually                     | 16 |
| LED Indication                                    | 17 |
| Troubleshooting                                   | 17 |
| Technical Data                                    | 17 |
| Compliance                                        | 19 |
| Compliance information for Green Premium products | 19 |
| Trademarks                                        | 19 |
|                                                   |    |

## **Safety Information**

## **Important Information**

Read these instructions carefully and look at the equipment to become familiar with the device before trying to install, operate, service, or maintain it. The following special messages may appear throughout this manual or on the equipment to warn of potential hazards or to call attention to information that clarifies or simplifies a procedure.

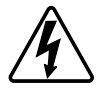

The addition of either symbol to a "Danger" or "Warning" safety label indicates that an electrical hazard exists which will result in personal injury if the instructions are not followed.

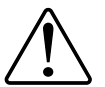

This is the safety alert symbol. It is used to alert you to potential personal injury hazards. Obey all safety messages that accompany this symbol to avoid possible injury or death.

## **A A DANGER**

**DANGER** indicates a hazardous situation which, if not avoided, will result in death or serious injury.

Failure to follow these instructions will result in death or serious injury.

## **A**WARNING

**WARNING** indicates a hazardous situation which, if not avoided, **could result in** death or serious injury.

## 

**CAUTION** indicates a hazardous situation which, if not avoided, **could result in** minor or moderate injury.

## NOTICE

NOTICE is used to address practices not related to physical injury.

## **Iconic Connected Twin 10 A Socket**

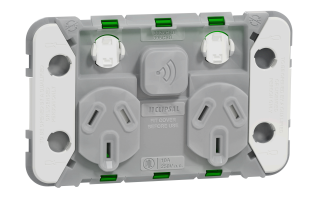

3025CSG

## For your safety

## 

#### HAZARD OF ELECTRIC SHOCK, EXPLOSION, OR ARC FLASH

- It is illegal for persons other than an appropriately licensed electrical contractors or other persons authorised by legislation to work on the fixed wiring of any electrical installation.
- To comply with all safety standards, the device must be used only for the purpose described in this instruction and must be installed in accordance with the wiring rules and regulation in the location where it is installed.
- Lock out and tag the input circuit before accessing the wiring connections.
- There are no user serviceable parts inside the device.

Failure to follow these instructions will result in death or serious injury.

### About the device

The Iconic Connected Socket Twin 10 A (hereinafter referred as **Iconic Socket**) is a connected electrical outlet designed to manage and control electrical devices in a convenient and efficient manner. It provides app controlled switching of plug-in appliances using the Wiser by SE app.

The socket has a 12-24 hr time delay and 24/7 schedule functionality. When the manual switch on the socket is in the smart position, the socket can be controlled remotely.

### Installing the device

Refer to the installation instruction supplied with this product.

See Iconic Connected Twin 10 A Socket.

### Pairing the device manually

Using the Wiser app, you can pair the device with smartphone to access and control the device.

**NOTE:** When pairing the Bluetooth device with the Wiser app, be within a range of 8 to 10 m of the module. Range can be affected by wall thickness and construction materials.

1. On **Home** page, tap + then tap  $\bigcirc$ .

2. Short press the LED panel 3 times (< 0,5 s).

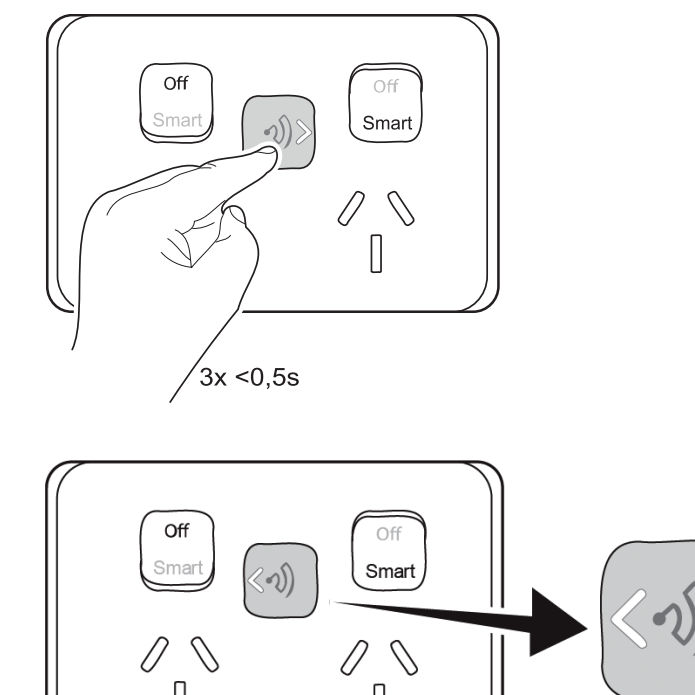

The LED blinks white alternatively.

3. In the app, select **Confirm LED indicator is flashing** and tap **Start Configuration** (A).

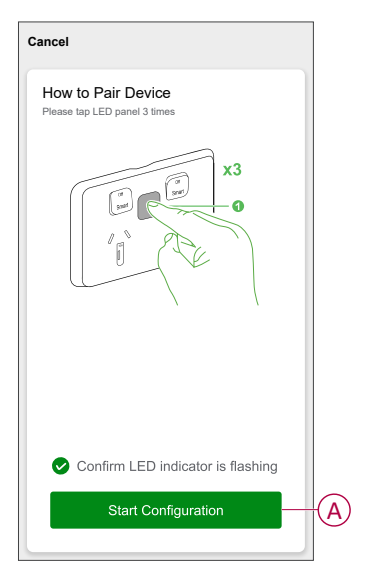

**NOTE:** Enable permissions to nearby devices and Bluetooth for scanning the device.

4. Tap  $\bigoplus$  to select and add the device from the list and then tap **Next** > **Done**.

**NOTE:** The device can be paired with max. 8 smartphones. To pair an additional phone, you must unpair one of the existing phones. Refer managed paired phones, page 11.

## **Manual operation**

Socket can be operated manually using rocker switch and touch switch.

#### **Rocker switch**

#### Off state

- No power is available at the socket.
- The socket cannot be remotely switched using Wiser app.
- · Timer and scheduler has no effect on the socket.

#### Smart state

- Power is available at the socket.
- The socket can be remotely switched using Wiser app.
  - **NOTE:** A socket that is remotely switched off using the Wiser app has no power at all, even if the rocker switch is set to smart mode. To find out if a socket is On, tap the touch switch (see Power indication below).
- Timer and scheduler operates the socket if configured.

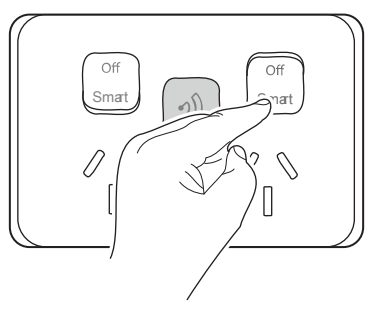

#### **Touch switch**

#### **Power indication**

- Tap the touch switch to find out if a socket is on.
- Arrows displayed in the touch switch indicate that power available at a socket:
  Left arrow LED on: power available at left socket.
  - Right arrow LED on: power available at right socket.

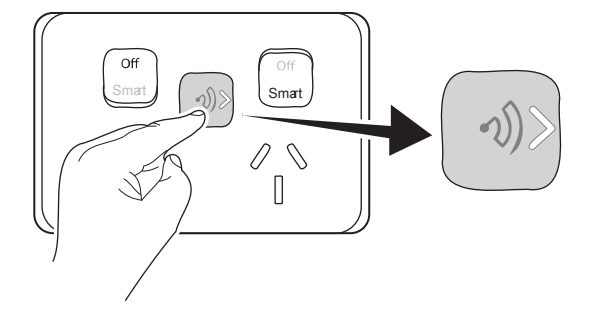

## **Configuring the device**

#### Changing the device icon

You can change the device icon using the Wiser app.

- 1. On the Home page, select the device for which you wish to change the icon.
- 2. At the top-right corner of the screen, tap
- 3. Tap edit 🖊 next to the device name.
- 4. Tap **Icon** to view the menu.

- 5. In the slide-up menu, select any one of the following (A) to change the device icon:
  - Take photo allows you to take a photo with your device camera.
  - Select from Icon Library allows you to select an icon from the app library.
  - Select from Album allows you to select a photo from the mobile gallery.

| <                                             |          |
|-----------------------------------------------|----------|
|                                               |          |
|                                               |          |
|                                               |          |
|                                               |          |
| Take photo                                    |          |
| Select from Icon Library<br>Select from album | <br>-(A) |
| Cancel                                        |          |

#### **Renaming the device**

You can rename the device using the Wiser app.

- 1. On the Home page, select the device for which you wish to rename.
- 2. At the top-right corner of the screen, tap
- 3. Tap edit *L* next to the device name.
- 4. Tap **Name**, enter the new name (A) and then tap **Save**.

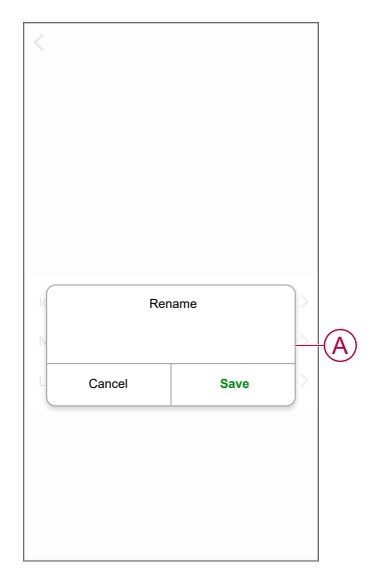

### Changing the device location

You can change the device location using the Wiser app.

- 1. On the **Home** page, select the device for which you wish to change the location.
- 2. At the top-right corner of the screen, tap  $\checkmark$ .
- 3. Tap edit *i* next to the device name.
- 4. Tap Location.
- 5. Select the desired location from the list (A) and then tap Save.

| < Device location | Save     |     |
|-------------------|----------|-----|
| Living Room       | 0        |     |
| Master Bedroom    | 0        |     |
| Kitchen           | 0        |     |
| Dining Room       | 0        | TA) |
| Study Room        | 0        |     |
| Kids Room         | 0        |     |
|                   | <u> </u> |     |
|                   |          |     |
|                   |          |     |
|                   |          |     |
|                   |          |     |
|                   |          |     |

### **Socket settings**

Using the Wiser app, you can manage the socket modes and settings.

- 1. On the Home page, tap All devices > Iconic Socket.
- 2. Tap Settings and select any of the following:
  - Channel Name, page 10 (A)
  - Channel Mode, page 10 (B)
  - Synchronization Time, page 11 (C)
  - Manage Paired Phone, page 11 (D)
  - Reset Device Settings, page 11 (E)

| < Settings            |                |   |
|-----------------------|----------------|---|
| Channel 1 Name        | Left Socket 📏  |   |
| Channel 2 Name        | Right Socket > | A |
| Left Channel Mode     | Switch >       |   |
| Right Channel Mode    | Switch >       | P |
| Time Synchronization  | >-             | C |
| Manage Paired Phone   | >-             | D |
| Reset Device Settings | >-             | E |
|                       |                |   |
|                       |                |   |
|                       |                |   |
|                       |                |   |
|                       |                |   |

#### **Channel name**

You can rename the socket using the Wiser app.

- 1. On the **Settings** page, select the channel:
  - Channel 1 Name: to rename the left socket.
  - Channel 2 Name: to rename the right socket.
- 2. Enter the name (A) and tap **Save**.

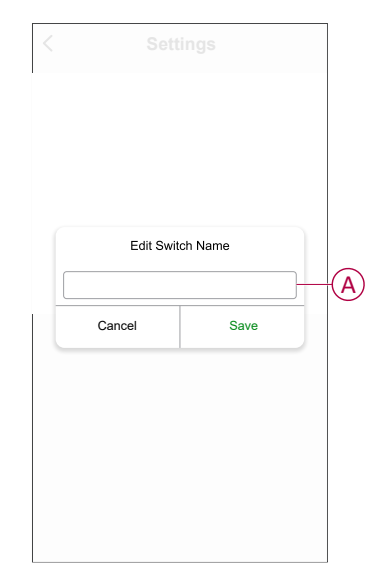

#### **Channel mode**

Using mode setting, timer can be set to turn off the device after a set period of time or you can set it as a switch to turn on/off manually.

- 1. On the **Settings** page, tap on respective channel.
- 2. Select the mode.
  - Switch: turn on/off the device.
  - Timer: set the timer to turn off the device. Refer using mode timer, page 13.

| nannel 1 Name  Left Socket >  Channel 1 Name    nannel 2 Name  Right Socket >  Channel 2 Name    ift Channel Mode  Switch >  Left Channel Mode    ght Channel Mode  Switch >  Right Channel Mode    me Synchronization  Time Synchronization |        |         |   |
|----------------------------------------------------------------------------------------------------|--------|---------|---|
| nannel 2 Name  Right Socket >  Channel 2 Name    stt Channel Mode  Switch >  Left Channel Mode    ght Channel Mode  Switch >  Right Channel Mode    me Synchronization  >  Time Synchronization                                              |        |         | > |
| It Channel Mode  Switch >  Left Channel Mode    ght Channel Mode  Switch >  Right Channel Mode    me Synchronization  >  Time Synchronization                                                                                                |        |         | > |
| ght Channel Mode Switch > Right Channel Mode<br>me Synchronization > Time Synchronization                                                                                                    |        |         | > |
| me Synchronization > Time Synchronization                                                                                                    |        |         | > |
|                                                                                                    |        |         | > |
| anage Paired Phone                                                                                                    |        |         | > |
| eset Device Settings > Reset Device Settings                                                                                                    |        |         | > |
|                                                                                                    | Tim    | er      | _ |
| Timer Switch                                                                                                    | Cancel | Confirm | - |

3. Tap Confirm.

#### **Synchronization Time**

Using Wiser app, you can synchronize the time of the device with your smartphone.

On the **Settings** page, tap **Synchronization Time > Update Time & Date** (A). This allows the device time to sync with smartphones in real-time.

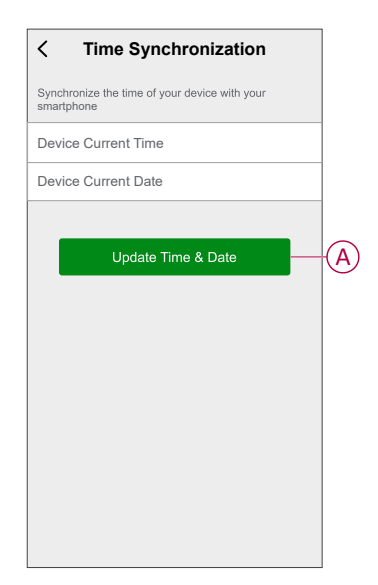

#### **Manage Paired Phone**

Using Wiser app, you can view or delete paired phones.

On Settings page, tap Manage Paired Phone and select any of the following (A):

- Delete all Devices: the device is removed from all paired phones.
- Delete my Device: the device is removed from current phone.

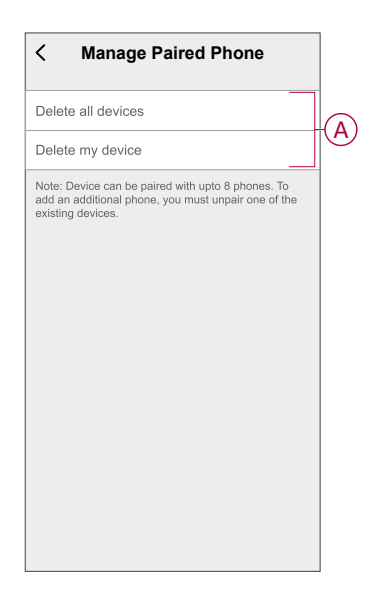

#### **Reset device settings**

Using Wiser app, you can reset the device settings to default.

#### On Settings page, tap Reset device settings.

Read the information and tap **Confirm** (A).

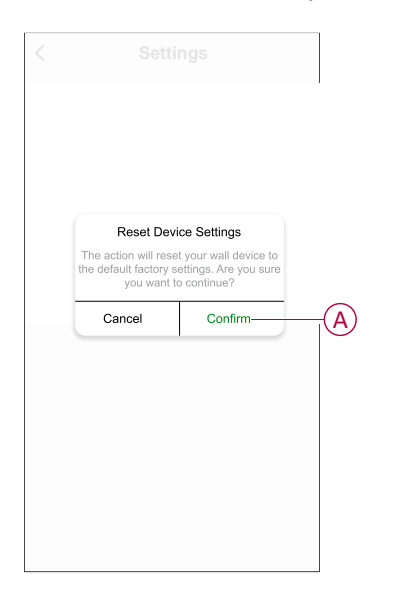

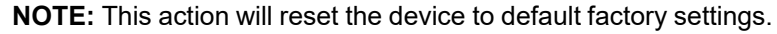

## Using the device

The Control Panel allows you to switch on/off and control various settings.

On the Home page, tap All devices > Iconic Socket to access the control panel.

On the control panel page, you can see the following:

- The current state of the socket (A)
- Mode indicator (B)
- Settings, page 9 (C)
- Schedule, page 14 (D)
- Timer count down, page 13 (E)

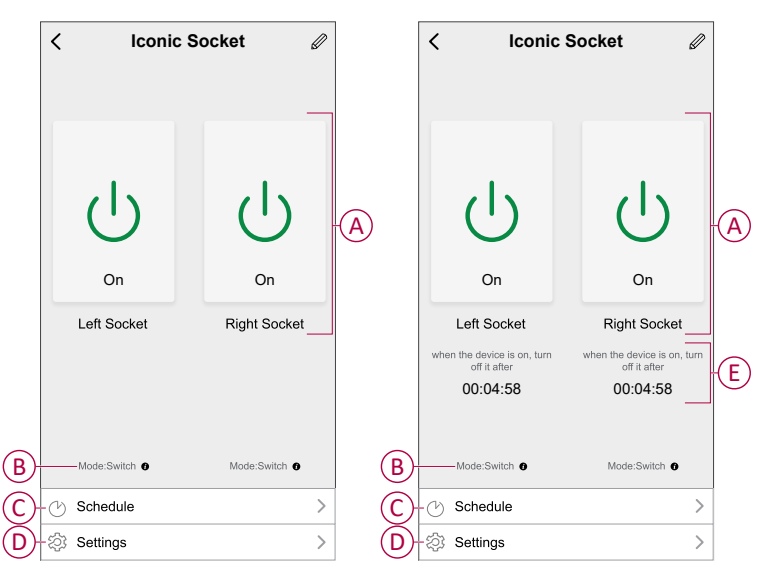

#### Switching on/off the device using app

By using the Wiser app, you can switch on/off the device.

**NOTE:** The socket can be remotely operated using Wiser app only when the rocker switch is in smart state.

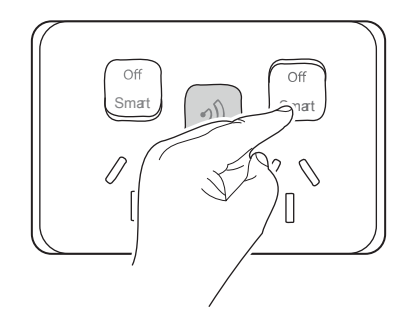

- 1. In home page, next to device name, tap the v for common function.
- 2. Select the left/right socket (A).
- 3. Tap the power button (B) to switch on/off.

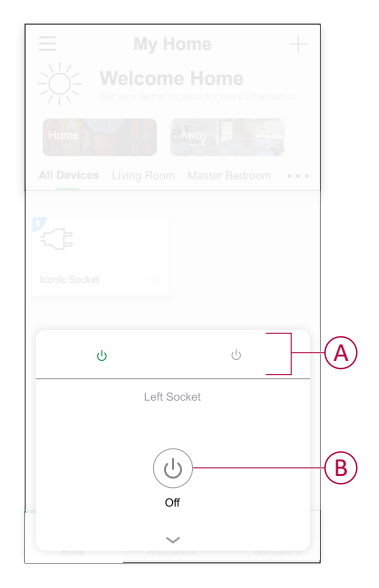

**TIP:** You can also navigate to the control panel, page 12 of the device and  $\begin{pmatrix} 1 \\ 1 \end{pmatrix}$ 

tap  $\bigcup$  to switch on/off the socket .

**NOTE:** During timer mode, the socket automatically turns off after a specified period of time. Refer timer mode, page 13.

#### Setting timer mode

You can set the timer to turn off the device after a certain period of time.

In Wiser app, change the mode from switch to timer, refer to mode settings, page 10.

1. On the device control panel page, tap timer (A) for the slide-up menu.

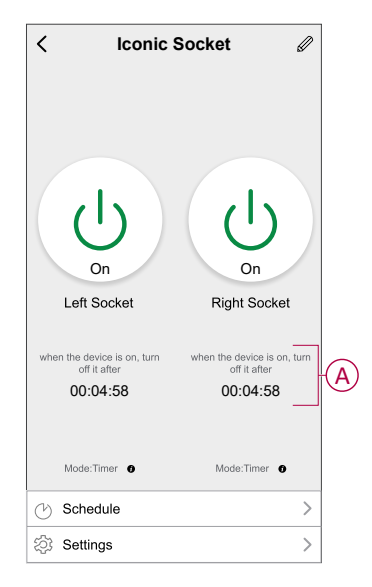

2. In the slide-up menu select the required **Set Period** (B) and tap **Save**.

| <       |             |   |
|---------|-------------|---|
|         |             |   |
|         |             |   |
|         |             |   |
| Set     | Period      |   |
| 2       | min ~       |   |
| 5       | min         |   |
| 10      | ) min       | B |
| 20      | ) min       |   |
| Customi | ized Period |   |
| Cancel  | Save        |   |

Once the countdown timer reaches zero, the device turns off.

#### **Creating a schedule**

Using a schedule, you can control and trigger the device. The system will follow the active schedule once it has been set. You can create or modify schedules at any time.

- 1. On the Home page, tap All devices > Iconic Socket.
- 2. Tap **Schedule**, tap on the socket for which you need to set the schedule then tap **Add schedule**.

3. Tap (A) to set the start time and tap (B) to set end time.

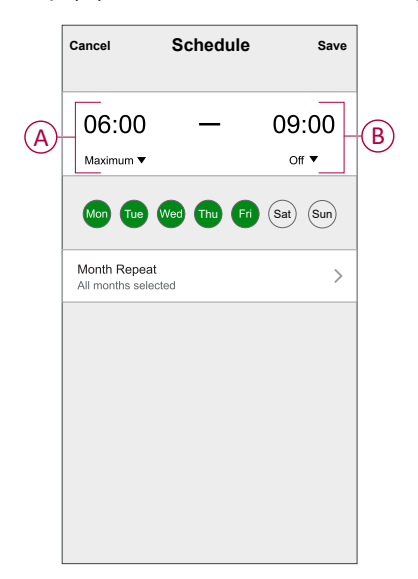

- 4. Tap (C) and select any one of the following:
  - **Sunrise**: schedule will be triggered at sunrise.
  - Sunset: schedule will triggered at sunset.
  - **Custom**: to set the required start/end time (D).
- 5. Tap (E) and select any one of the following:
  - **On**: to turn on the device.
  - Off: to turn off the device.

| <               | Settings | Save     |     | <        | Settings | Save     |
|-----------------|----------|----------|-----|----------|----------|----------|
| Start time      |          | Custom > | C   | End time |          | Custom > |
| 05              |          | 00       |     | 08       |          | 00       |
| <b>07</b><br>08 |          | 01<br>02 |     | 10<br>11 |          | 01<br>D2 |
| Power           |          | On >-    | (E) | Power    |          | Off >    |
|                 |          |          |     |          |          |          |
|                 |          |          |     |          |          |          |
|                 |          |          |     |          |          |          |
|                 |          |          |     |          |          |          |
|                 |          |          |     |          |          |          |
|                 |          |          |     |          |          |          |
|                 |          |          |     |          |          |          |

6. Select the days you want to repeat the schedule (F).

7. Tap Month Repeat (G) to set the months you want to repeat the schedule.

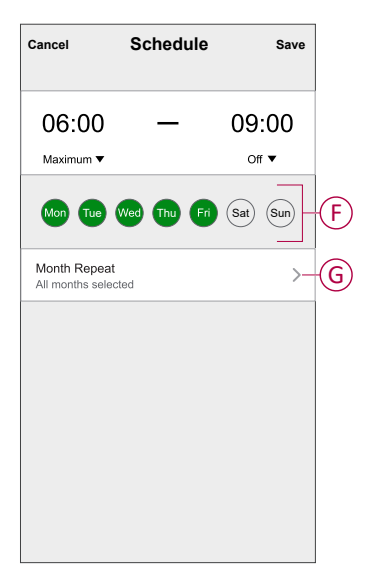

8. Tap Save.

### **Removing the device**

Using the Wiser app, you can remove a device from the device list.

- 1. On the Home page, tap All devices > Iconic Socket.
- 2. Tap d to display more details.
- 3. Tap **Remove device** (A) and select any of the following:
  - Disconnect: to remove the device.
  - Disconnect & Erase Data: to remove the device and erase data.

| < More                              |               |  |
|-------------------------------------|---------------|--|
| <b>〔〕」 Iconic Socket</b>            | <u>/</u> >    |  |
| Device Information                  | >             |  |
| Others                              |               |  |
| FAQ & Feedback                      | >             |  |
| Add to Home Page                    |               |  |
| Check for firmware update No update | es available. |  |
| Remove Device                       | (             |  |
|                                     |               |  |
|                                     |               |  |
|                                     |               |  |
|                                     |               |  |
|                                     |               |  |

**TIP:** On the **Home** page, tap and hold the **Iconic Socket** to remove the device.

### **Resetting the device manually**

You can reset the device to factory default manually.

Short press the touch button three times (<0,5 s) and then long press the touch button once (>10 s).

After 10 s, release the touch button when the LED starts blinking white.

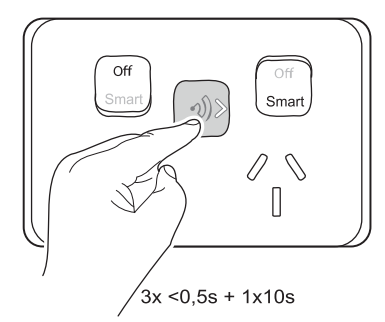

The device is in reset mode. It is reset to the factory settings after 10 seconds.

## **LED Indication**

#### Pairing

| User Action                    | LED Indication                               | Status                                     |
|--------------------------------|----------------------------------------------|--------------------------------------------|
| Press the touch button 3 times | White LED blinks left and right alternately. | The pairing mode is active for 30 seconds. |

#### Resetting

| User Action                                                   | LED Indication           | Status                                                                             |
|---------------------------------------------------------------|--------------------------|------------------------------------------------------------------------------------|
| Press the push-button 3 times and long press once for > 10 s. | White LED blinks faster. | The device is in reset mode. It is reset to the factory settings after 10 seconds. |

## Troubleshooting

| Error                                                                     | Possible cause                     | Solution                                                                            |
|---------------------------------------------------------------------------|------------------------------------|-------------------------------------------------------------------------------------|
| The device is not ready to pair after the device is removed from the app. | The device is not reset correctly. | Reset to factory default settings, refer to Resetting the device manually, page 16. |

## **Technical Data**

| Nominal voltage                        | AC 240 V ~, 50 Hz                                                                     |
|----------------------------------------|---------------------------------------------------------------------------------------|
| Max load rating                        | 10 A                                                                                  |
| LED indicator                          | Yes                                                                                   |
| Supported protocols                    | BLE                                                                                   |
| Operating frequency                    | 2.405 GHz to 2.48 GHz                                                                 |
| Max. radio-frequency power transmitted | 10 mW at < 50 m                                                                       |
| Compatible wall box and bracket ranges | 155<br>155NA<br>157<br>157PRM<br>157/1PRMD<br>157/1F<br>PDL144M<br>PDL144P<br>PDL140F |
| Power failure data retention           | Internal date/time retained for at least 6 hrs. Settings preserved indefinitely.      |

| Environmental rating            | IP20 (designed for indoor use only) |
|---------------------------------|-------------------------------------|
| Operating humidity              | 5%–90% RH, non-condensing           |
| Specifications typical at 25 °C |                                     |
| Compliance                      |                                     |

| Safety | AS/NZS 3112      |
|--------|------------------|
|        | AS/NZS 60669.2.1 |
| EMC    | AS/NZS 60669.2.1 |
| RF     | AS/NZS 4268      |

## Compliance

### **Compliance information for Green Premium products**

Find and download comprehensive information about Green Premium products, including RoHS compliance and REACH declarations as well as Product Environmental Profile (PEP) and End-of-Life instructions (EOLI).

https://checkaproduct.se.com/

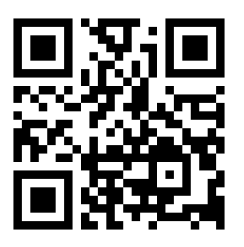

#### **General information about Green Premium products**

Click the link below to read about Schneider Electric's Green Premium product strategy.

https://www.schneider-electric.com/en/work/support/green-premium/

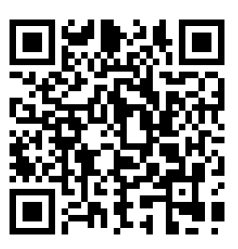

#### **Trademarks**

This guide makes reference to system and brand names that are trademarks of their relevant owners.

- Bluetooth<sup>®</sup> is a registered trademark of the Bluetooth Special Interest Group (SIG).
- Apple<sup>®</sup> and App Store<sup>®</sup> are brand names or registered trademarks of Apple Inc.
- Google Play<sup>™</sup> Store and Android<sup>™</sup> are brand names or registered trademarks of Google Inc.
- Wi-Fi® is a registered trademark of Wi-Fi Alliance®.
- Wiser™ is a trademark and the property of Schneider Electric, its subsidiaries and affiliated companies.

Other brands and registered trademarks are the property of their respective owners.

Schneider Electric (Australia) Pty Ltd 33-37 Port Wakefield Road Gepps Cross SA 5094 Australia

Customer Care: 13 73 28

www.clipsal.com

As standards, specifications, and design change from time to time, please ask for confirmation of the information given in this publication.

© 2024 – 2024 Schneider Electric. All rights reserved.

DUG\_Iconic Connected Twin 10 A Socket\_Pacific\_WSE-00